母猫が TICA 登録されており 自分のアカウントに該当猫が表示されていることが前提の手順となります。 父猫が自分の所有でない場合や、TICA 未登録の場合は説明を細くしています。

```
ホーム
Ţ
リッターを登録する
Ţ
Cattery Name 入力 (三角にカーソルを合わせると出てきます。)
Ţ
猫種
Ţ
生年月日
Ţ
オス・メスの数
(注)あとから性別の変更はできませんので間違わないようにしてください。
Ţ
次へ
Ţ
母猫のリストより該当猫を選ぶ
(注)母猫の TICA 登録が交配時より後の場合は 母猫候補の名前が表示されません。
この場合 母猫が TICA 登録時より前から自分の所有であることを、まず、オフィスに通知してください。
すでに所有者であったことの証明となるもの、例えば交配時より前の作成時の日付の入った血統書、
交配時より前から所有者であった日付の入った売買契約書、交配時より前から自分の所有であったことを証明で
きる輸入時検疫事務所に提出した書類など)
これらを新しくケースを作ってオフィスに連絡して母猫候補に表示されるようにしておくこと。
ケースは 取り合えず保有猫の中からどれかを選び
サービスのリクエスト→上記のどれでもない から必要書類を添えてメッセージを送ってください。
Ţ
父猫の情報*オプションを選択してください
父猫は TICA に登録されており、私が所有者です。
父猫は TICA に登録されており、他の誰かが所有者です。
父猫は TICA に登録されていません。
これらの中から 父猫は TICA に登録されており私が所有物です を選択
\downarrow
```

## 父猫の猫種

 $\downarrow$ 

父猫のリストが表示されるので該当猫を選ぶ

●父猫は TICA に登録されており他の誰かが所有者ですの場合は父猫オーナーの名前(苗字)とIDを入力 ●父猫は TICA に登録されていませんの場合は父猫の血統書を添付する。

 $\downarrow$ 

リッターの内容が表示されます。登録する猫を選ぶ↓選択したブリーダースリップを編集する BOX にもチェック

子猫情報入力

\*ここで Not For Breeding/ Not For Showing などは選択しないほうがいいです。後で変更できますから。 \*オーナーや猫名が決まっている場合 この猫を今日登録したいを選択。

\*この情報をリッターのすべての、、、コピーする、はチェックしないほうがいいです。

すべてのブリーダースリップが同じ内容になってしまうことがありあとから修正が大変になってしまいます。

## \*販売日、ブリーダーがオーナーの場合は子猫の誕生日を入れます。

Ţ

所有者が自分でない場合は所有者を追加を選択

↓

オーナーの ID と名前を入れてオーナーとして追加オーナー様にはアカウントを作っていただき

ID を教えていただくこと。

どうしてもオーナーがアカウントを作らない場合はこちら ◆<u>アカウントを作らずに所有者として登録する方法</u> ↓

オーナーとして追加

↓

自分とオーナーの両方が表示されるので、共同名義でない限り自分の名前に印、オーナーを削除する ↓

証明書に記載されるオーナー名の確認をすること

Ţ

次へ

Ţ

猫名など入力。 サフィックスとはオーナーの Cattery Name を猫名の後に OF●●とつけていく場合意外は Non

最初の子猫情報が入力完了、2頭目以降も同じように入力するか、またはブリーダースリップの状態にしておく場 合も

選択したブリーダースリップを編集するを選び情報を入力していく

↓

全ての子猫情報が入力終わったらカートに進み会計をする

慣れないととてもややこしいい作業ですので、最初はブリーダースリップだけを作成し、 その後に 猫を登録する→ブリーダースリップから登録する を選んで 該当のブリーダースリップ番号を選んで 猫名・オーナー名(オーナーID も)を入力して登録する方が良いかもしれません。